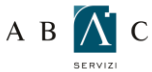

## A B 🚺 C O GUIDA ALLA CONFIGURAZIONE DI WINDOWS LIVE MAIL

Prima di procedere alla configurazione assicurati di aver installato il certificato SSL come indicato nella guida: GUIDA PER L'INSTALLAZIONE DEL CERTIFICATO SSL.

Per procedere alla configurazione, apri Windows Live Mail e seleziona dal menu principale la voce "Strumenti"

Dal menu "Strumenti" clicca su "Account" (ATTENZIONE! Se già disponi di un account, per modificarlo seleziona l'account, e fai click su Proprietà.)

| File Modifica Visualizza Stru                              | umenti A                                 | zioni | Guida  |              |
|------------------------------------------------------------|------------------------------------------|-------|--------|--------------|
| 🍸 Nuovo 🔹 🏫 Rispondi                                       | Invia e ric                              | evi   |        | ×            |
| 🕼 Anteprime 🎯 Messaggi da leggere                          | Sincronizza tutto<br>Sincronizza account |       |        |              |
| Messaggi da leggere c<br>Feed non letti<br>Posta in uscita | Regole messaggi                          |       |        |              |
|                                                            | Contatti                                 |       |        | Ctrl+Shift+C |
| Cartelle di archiviazione                                  | Gestisci fo                              | eed   | $\sim$ |              |
| Bozze                                                      | Account<br>Opzioni per la protezione     |       |        |              |
| 🗑 Posta eliminata                                          | Opzioni                                  |       |        |              |
| Posta in uscita                                            |                                          |       |        |              |
| 臂 Posta indesiderata                                       |                                          |       |        |              |
| Aggiungi un account di po                                  |                                          |       |        |              |

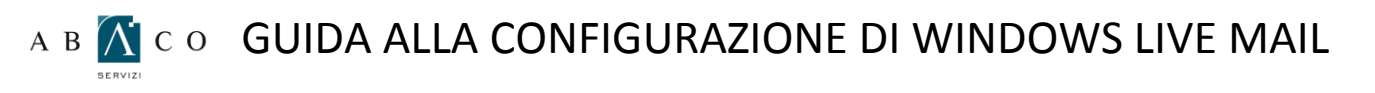

Dalla finestra di dialogo **Account** che segue, clic sul pulsante **Aggiungi**.

Successivamente si aprirà un'ulteriore finestra Aggiungi un Account: selezionare l'opzione Account di posta elettronica e proseguire dal pulsante Avanti.

| Directory contatti |             |
|--------------------|-------------|
|                    | Bimuovi     |
|                    | Proprietà   |
|                    | Predefinita |
|                    | Importa     |
|                    | Esporta     |

| Se | leziona tipo di account                  |  |
|----|------------------------------------------|--|
|    | Che tipo di account desideri aggiungere? |  |
|    | Account di posta elettronica             |  |
|    | Account di newsgroup                     |  |
|    | Account directory contatti               |  |
|    |                                          |  |
|    |                                          |  |

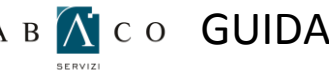

## A B 👔 C O GUIDA ALLA CONFIGURAZIONE DI WINDOWS LIVE MAIL

Nel campo Indirizzo di posta elettronica inserire l'indirizzo di posta elettronica da utilizzare, la relativa Password e nel campo Nome visualizzato: il Nome che si desidera venga visualizzato alla ricezione della vostra posta.

Clic sul pulsante Avanti per continuare.

|  | Immetti di seguito                 | le informazioni sull'accour    | nt di posta elettronica:                       |  |
|--|------------------------------------|--------------------------------|------------------------------------------------|--|
|  | Indirizzo di posta<br>elettronica: | agenzia@grimaldifranchising.it |                                                |  |
|  |                                    | esempio555@hotmail.it          | Crea gratuitamente un account di posta         |  |
|  | Password:                          | •••••                          |                                                |  |
|  | [                                  | 🗸 Memorizza password           |                                                |  |
|  | Come dovrebbe a account?           | pparire il tuo nome nel me     | ssaggio di posta elettronica inviato da questo |  |
|  | Nome visualizzato                  | Benzia Grimaldi di             |                                                |  |
|  |                                    | Ad esempio: Valeria D          | al Monte                                       |  |
|  | Configura man                      | ualmente le impostazioni d     | del server per l'account di posta elettronica. |  |

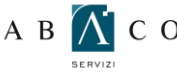

## A B 🛣 C O GUIDA ALLA CONFIGURAZIONE DI WINDOWS LIVE MAIL

Selezionare dal menù a tendina il tipo di Server della posta in arrivo da utilizzare: POP3. Nel campo successivo inserire il nome del Server in ingresso nella forma: pop3.grimaldifranchising.it

Nel campo Server posta in uscita digitare il nome del Server in uscita: smtpauth.grimaldifranchising.it e selezionare l'opzione di autenticazione del Server posta in uscita come indicato.

Pulsante Avanti per procedere.

| Dove sono I    | e informazioni sul serv | er di posta elettronica?        |        |     |
|----------------|-------------------------|---------------------------------|--------|-----|
| Informazioni   | server posta in arrivo: |                                 |        |     |
| I server       | della posta in arrivo è | POP3 verver.                    |        |     |
| Server posta i | n arrivo: pop3.gri      | maldifranchising.it             | Porta: | 110 |
| I ser          | ver necessita di una c  | onnessione protetta (SSL)       |        |     |
| Accedi t       | ramite: Autenticaz      | ione non crittografata          |        | •   |
| ID di acc      | cesso (se diverso dall' | indirizzo di posta elettronica) | ):     |     |
| Informazioni   | server posta in uscita  |                                 |        |     |
| Server posta i | n uscita: smtpaut       | h.grimaldifranchising.it        | Porta: | 25  |
| 🔲 II ser       | ver necessita di una c  | onnessione protetta (SSL)       |        |     |
| V II ser       | ver della posta in usci | ta richiede l'autenticazione    |        |     |

Fare click sul pulsante Fine

| Hai immesso correttamente le informazioni necessarie per impostare l'account. |
|-------------------------------------------------------------------------------|
|                                                                               |
|                                                                               |
|                                                                               |
|                                                                               |
|                                                                               |
|                                                                               |
|                                                                               |
|                                                                               |